## Getting Help

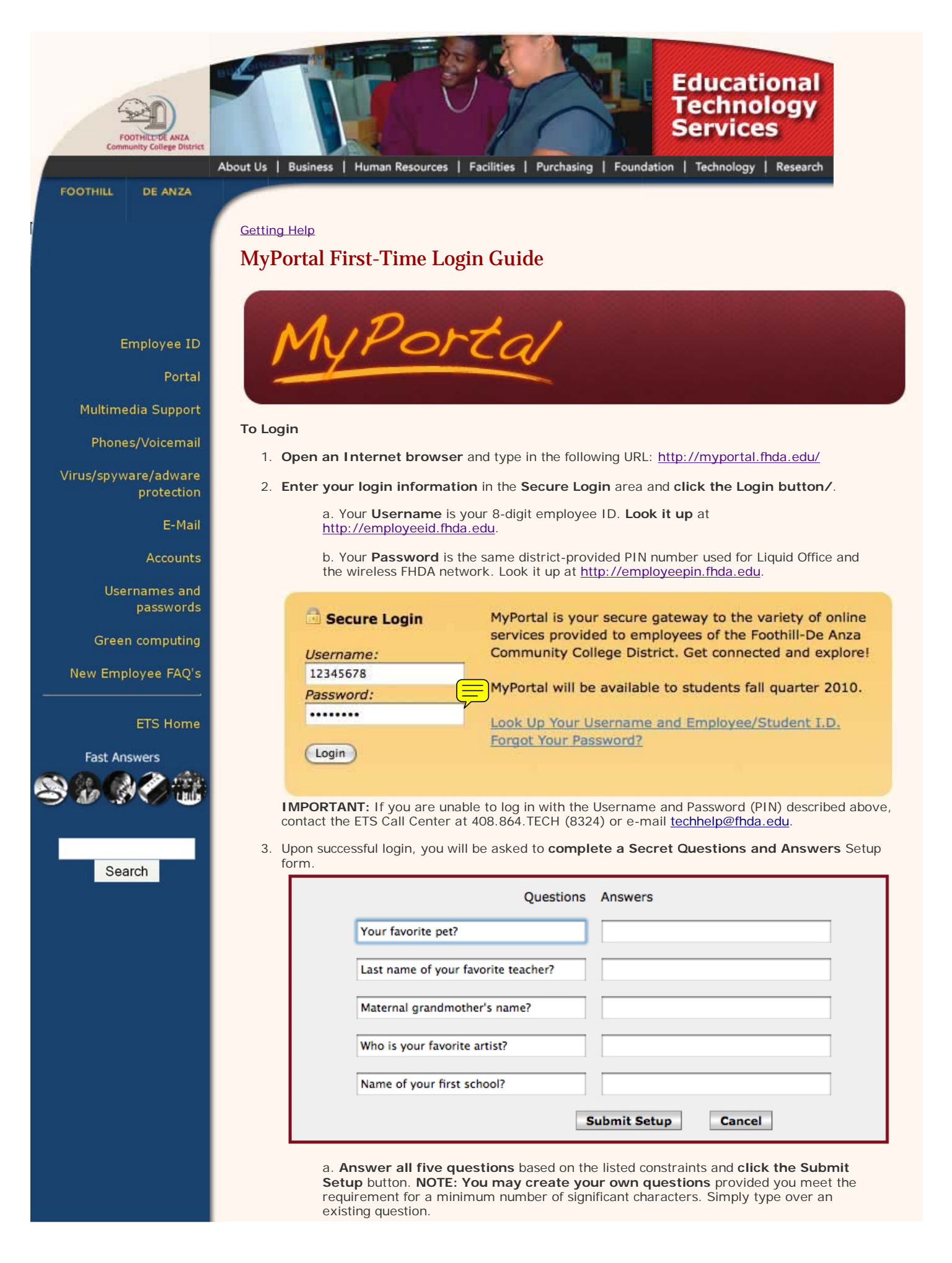

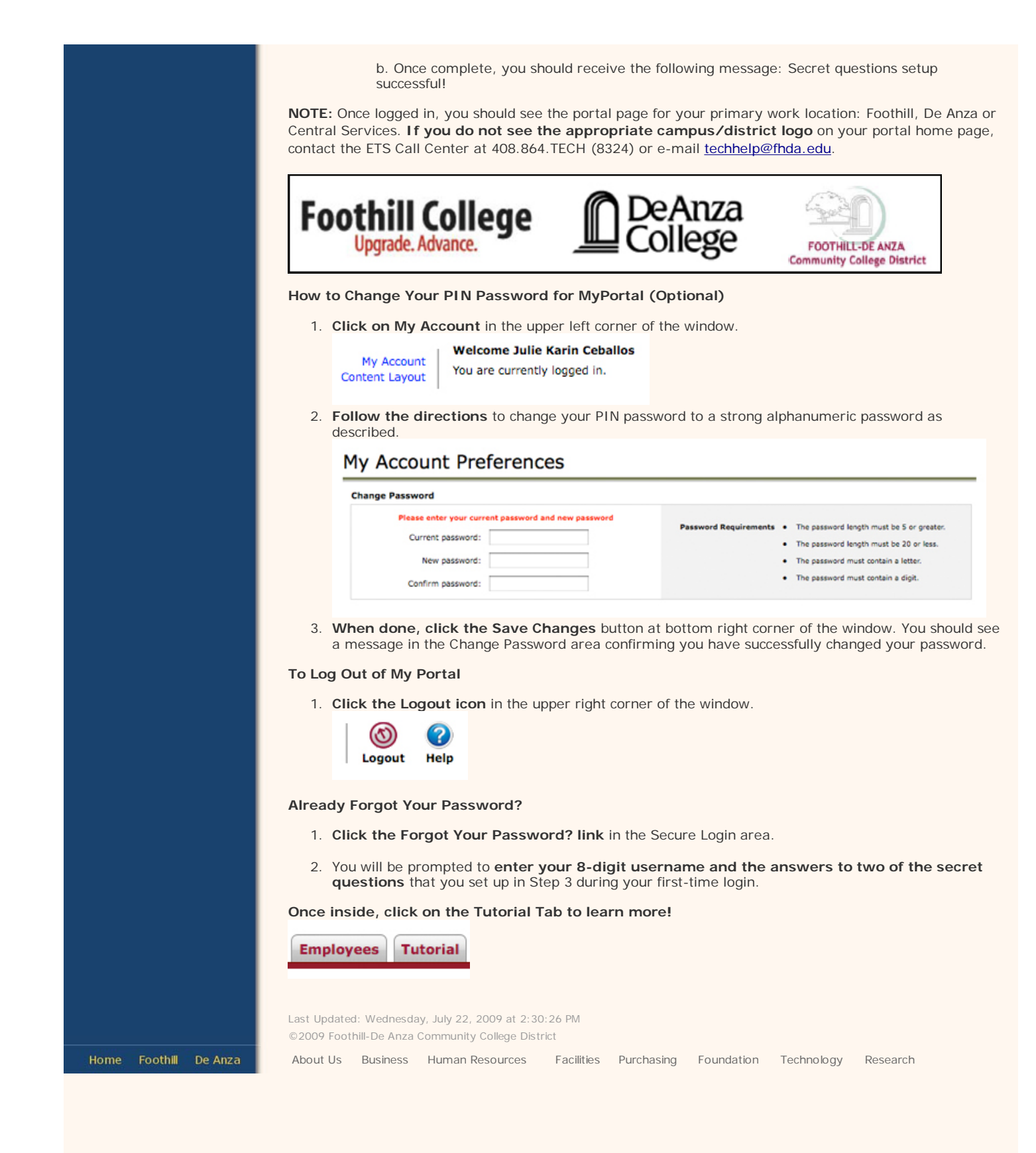